## Outlook の先進認証アカウント追加手順

1. [ファイル]の[アカウントの設定]の[プロファイルの管理]をクリックします。

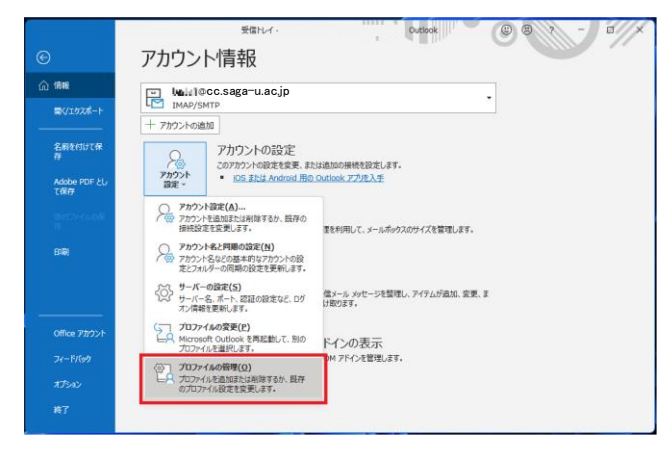

[電子メールアカウント]の[新規]をクリックし、[自分で電子メールやその他のサービスを使うための設定をする(手動設定)]にチェックを入れ、【次へ】をクリックします。

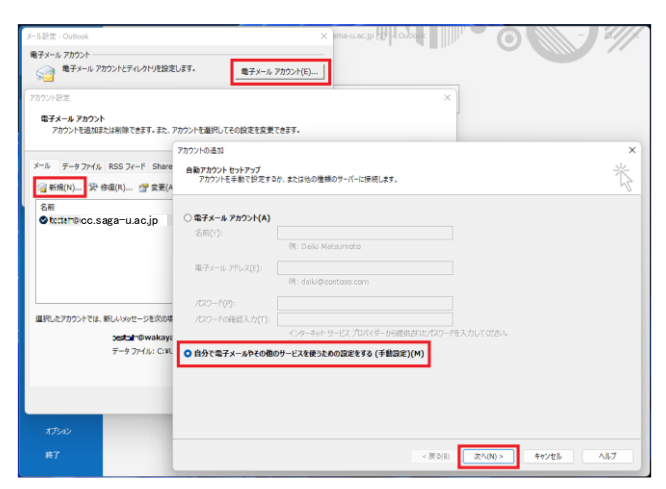

3. [Microsoft 365] にチェックを入れ、自分のメールアドレスを入力し、【次へ】をクリックします。

| アカウントの追加                                                            |            |           |       | ×   |
|---------------------------------------------------------------------|------------|-----------|-------|-----|
| アカウント タイプの選択                                                        |            |           |       | ×   |
|                                                                     |            |           |       | 0   |
| <ul> <li>Microsoft 365</li> <li>Microsoft 365 アカウントの自動設定</li> </ul> |            |           |       |     |
| x-# PFLZ(E):                                                        | ip         |           |       |     |
| 例: daiki@contoso.com                                                | <b>5</b> F |           |       |     |
| ○ POP または IMAP(P)                                                   |            |           |       |     |
| POP または IMAP 電子メール アカウントの詳細設定                                       |            |           |       |     |
| Exchange ActiveSync(A)                                              |            |           |       |     |
| Exchange ActiveSync を使用するサービスの詳細設定                                  |            |           |       |     |
|                                                                     |            |           |       |     |
|                                                                     |            |           |       |     |
|                                                                     |            |           |       |     |
|                                                                     |            |           |       |     |
|                                                                     |            |           |       |     |
|                                                                     |            |           |       |     |
|                                                                     | < 王 3(B)   | 27A (N) N | キャンカル | ALT |

4. Outlookの再起動警告画面の【OK】をクリックし、【完了】をクリックします。

| アカウントの追加                                                                                                    | ×                                                                    |
|----------------------------------------------------------------------------------------------------|----------------------------------------------------------------------|
| セットアップの完了                                                                                                    | ×.                                                                   |
| 構成中                                                                                                    | U.                                                                   |
| <ul> <li>アカウンドの設定を行っています。この処理には数分かかることがあります。</li> <li>オットワーク接続を確立しています</li> <li>L=La<sup>*</sup>@CC.Saga*L.ac.jp 設定を探しています</li> <li>メール サーバーにログオン</li> </ul> | Microsoft Outlook     ×            え更を有効にするには、Outlook を再起動する必要があります。 |
| おめでとうございます。電子メールアカウントの設定が完了し、使えるように                                                                                                    | OK<br>TRVJEUTCo                                                      |
| アカウント設定を変更する(C)                                                                                                    |                                                                      |
| □ Outlook Mobile をスマートフォンにも設定する(S)                                                                                                    | 別のアカウントの追加(A)                                                        |
|                                                                                                    | < 戻る(B) 完了 キャンセル ヘルプ                                                 |

メールの仕分けルールを作成していた場合は、下記のように IMAP アカウントで[仕分けルールと通知の管理]から[オプション]の[エクスポート]で、ルール設定のファイルを出力します。
 Excange アカウントに切り替えたら[インポート]で、出力した仕分けルールを取り込みます。

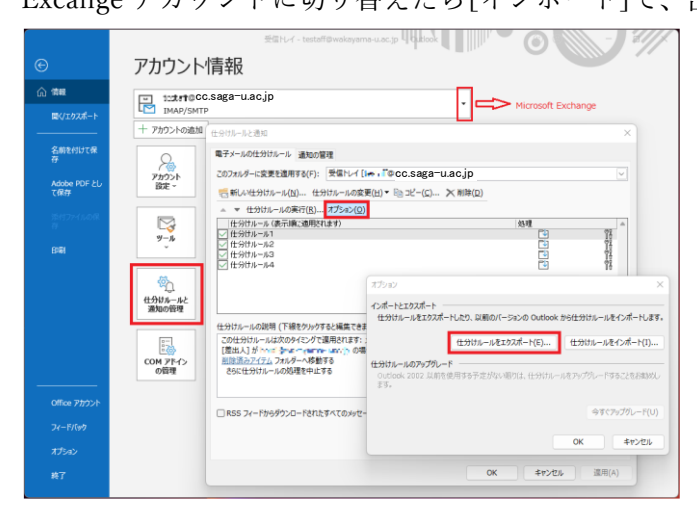

6. 最後に[アカウント設定]で Exchange アカウントを[既定に設定]し、問題なければ不要となる IMAP アカウントを[削除]します。

| カウント設定                                  |                                                                                                    | > |
|-----------------------------------------|----------------------------------------------------------------------------------------------------|---|
| 電子メール アカウント<br>アカウントを追加または削除できます。また、アカウ | コントを選択してその設定を変更できます。                                                                                                    |   |
| ペール データファイル RSS フィード SharePoin          | t リスト インターネット予定表 公開予定表 アドレス帳                                                                                                    |   |
| 🧟 新規(N) 😵 修復(R) 🚰 変更(A)                 | 既定に設定(D)     (Δ)     (Δ) |   |
| 名前                                      | 種類                                                                                                    |   |
| S meat @cc.saga-u.ac.jp(1)              | Microsoft Exchange (送信で使用する既定のアカウント)                                                                                                    |   |
| terer@cc.saga=u.ac.ip                   | IMAP/SMTP                                                                                                    |   |
|                                         |                                                                                                    |   |
| 選択したアカウントでは、新しいメッセージを次の場所に              | 配信します:                                                                                                    |   |
| In L iii @ cc.saga-u                    | u.ac.jp ¥受信トレイ                                                                                                    |   |
| データ ファイル:C:¥Users                       | s¥user¥¥Microsoft¥Outlook¥ <b>11.ª1©CC.Saga=U.ac.jp</b>                                                                                                    |   |
|                                         |                                                                                                    |   |